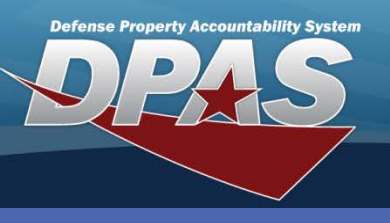

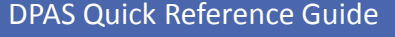

## **Adding Project Code Ranges**

- In the DPAS Warehouse Management module, navigate to Project Cd Range from the Warehouse Mgmt menu - The Project Cd Range page displays with all available ranges visible in the Results Grid.
- 2. Select the **Add** button The **Add Project Code Range** pop-up displays.
- 3. Enter an alphanumeric value in the **1**<sup>st</sup> **Position** field.
- Select one of the available values (Alpha, Numeric, or Alpha-Numeric) from the 2<sup>nd</sup> Position drop-down list.
- 5. Select one of the available values (Alpha, Numeric, or Alpha-Numeric) from the **3<sup>rd</sup> Position** drop-down list.
- 6. Enter the last assigned project code in the **Last Prj Cd Assigned** field The Project Cd must match the defined format.
- 7. Enter a description of the Project Code Range in the **Desc** (Description) field.

Project Cd Rang

🖉 Edit

+ Add

Μ

10

× Delete

Grid Options •

items per page

Alpha

8. Select the **Add** button – The Project Code Range displays in the Results Grid. Project Codes are used to identify a specific project for a Warehouse. The Project Code is defined using three alphanumeric fields. Each of the three fields may be assigned individually as alpha or numeric (A-Z or 0-9).

| × | d Project Cd Range                          | A |
|---|---------------------------------------------|---|
| • | structions                                  |   |
|   | roject                                      | Г |
|   | Add Project * 1st Position R * 2nd Position |   |
|   | Alpha-Numeric v                             |   |
|   | * 3rd Position                              |   |
|   | Alpha-Numeric 🔹                             |   |
|   | * Last Prj Cd Assigned                      |   |
|   | R00                                         |   |
|   | * Desc                                      |   |
|   | RADAR ANTENNA SYSTEM                        |   |
|   | * Active                                    |   |
| - | Yes 🔻                                       |   |
|   | * Active<br>Yes ▼<br>✓ Add ©Cancel          | 8 |

has been used for the first position it cannot be used to define another Project Code Range for the current Warehouse.

AT&L • ARA

חאוח

Once a value

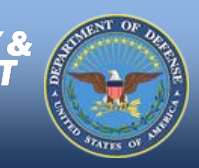

DPAS Call Center 1-844-843-3727

MRAP

Yes

1 - 1 of 1 items

DPAS Website http://dpassupport.golearnportal.org

1st Position 🝸 2nd Position 🍸 3rd Position 🍸 Last Prj Cd Assigned 🍸 Desc 🍸 Active 🍸

Numeric

MR9

## **Project Code Range**

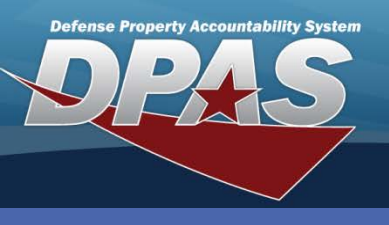

DPAS Quick Reference Guide

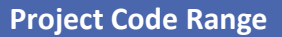

## **Updating Project Code Ranges**

- 1. In the DPAS Warehouse Management module, navigate to **Project Cd Range** from the **Warehouse Mgmt** menu The **Project Cd Range** page displays with all available ranges visible in the Results Grid.
- 2. Select the **Edit** button next to the Project Code Range being updated The **Update Project Code Range** pop-up displays.
- 3. Update the applicable field(s).
- 4. Select the **Update** button The revised Project Cd Range displays in the Results Grid.

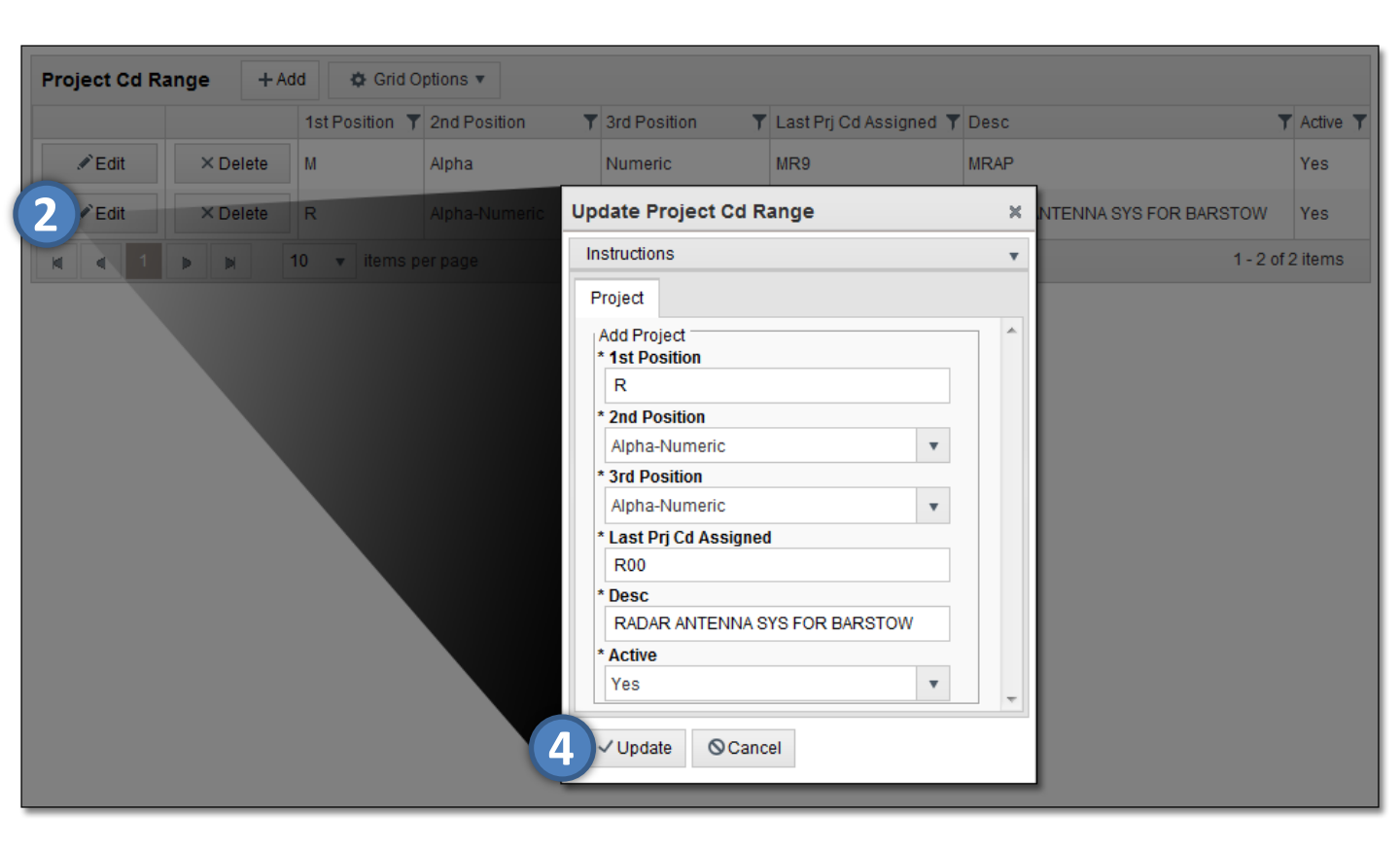

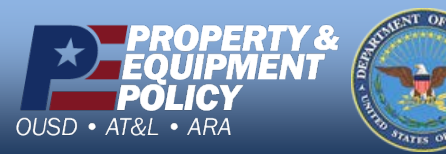

DPAS Call Center 1-844-843-3727

DPAS Website http://dpassupport.golearnportal.org

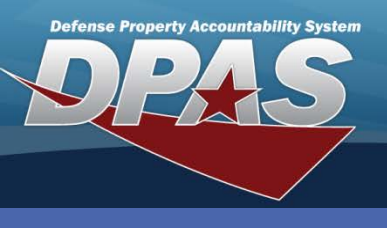

**DPAS Quick Reference Guide** 

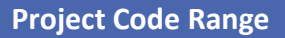

## **Deleting Project Code Ranges**

- 1. In the DPAS Warehouse Management module, navigate to **Project Cd Range** from the **Warehouse Mgmt** menu The **Project Cd Range** page displays with all available ranges visible in the Results Grid.
- 2. Select the **Delete** button for the Project Code Range to remove The **Confirm Delete** pop-up displays.
- 3. Select the **Delete** button The Project Code Range is removed from the Results Grid.

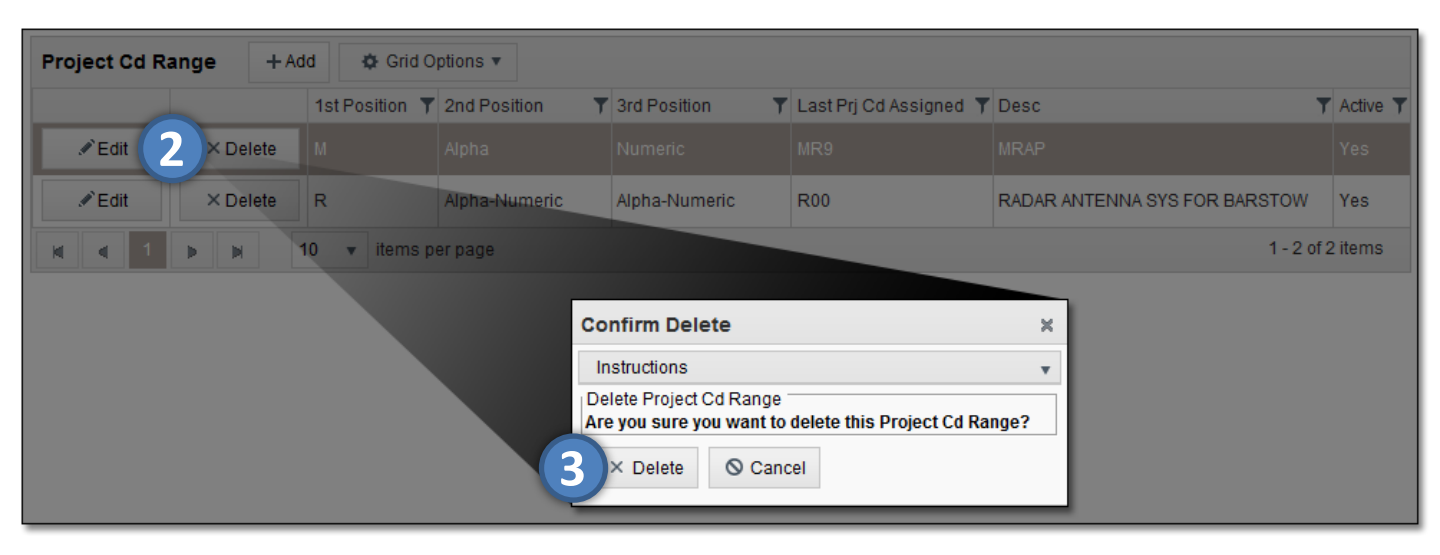

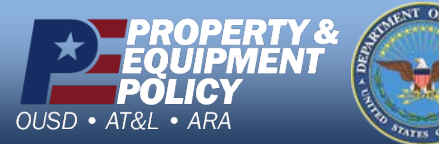

DPAS Call Center 1-844-843-3727

DPAS Website http://dpassupport.golearnportal.org